## Web 端如何制定应急年计划(文档)

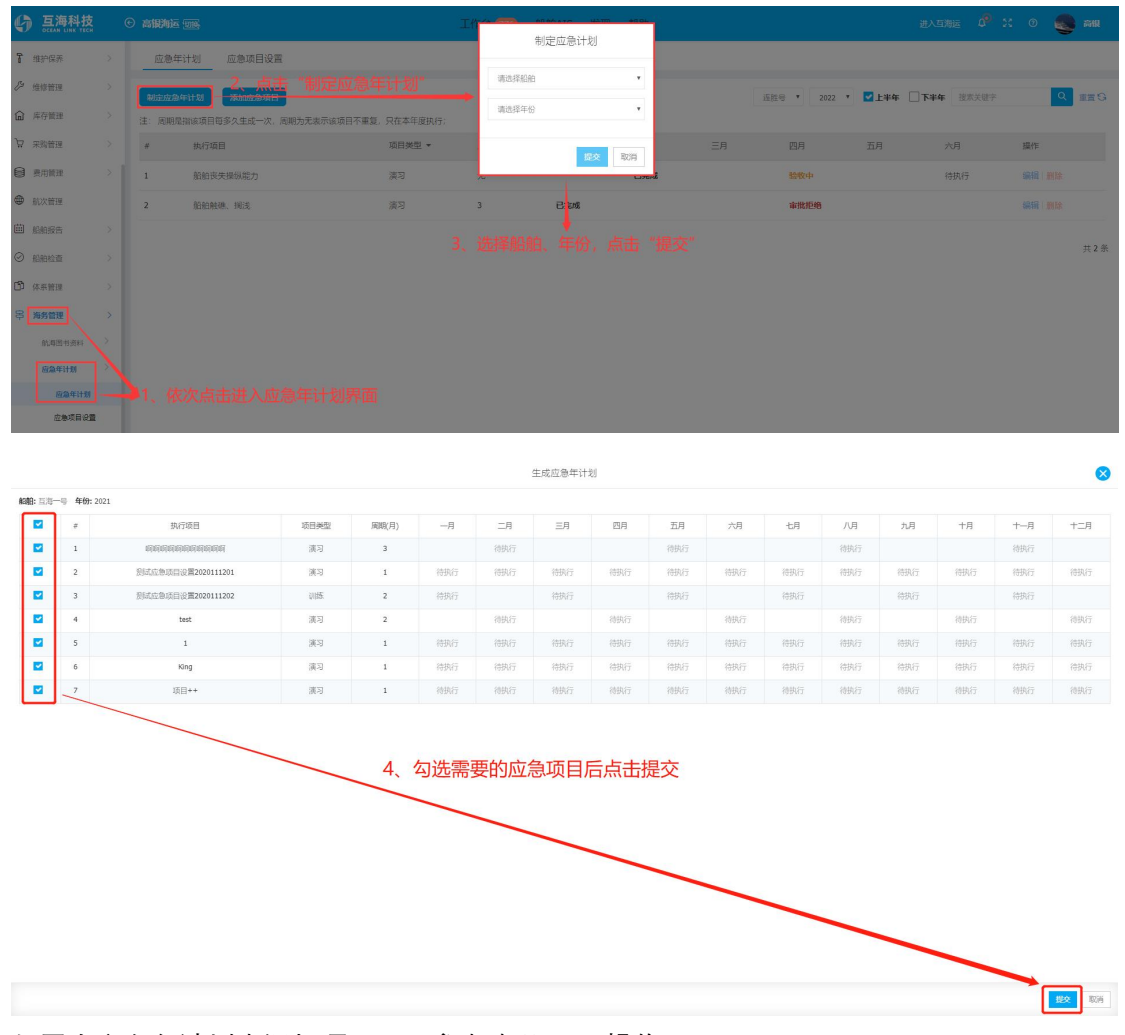

用户登录互海通 Web 端,在**"海务管理→应急年计划"**界面,可按以下步骤 1-6 进行操作:

如需在应急年计划中添加项目,可参考步骤 5-6 操作:

| © a | 很沟运 1998                               |      |          | 工作台 776 船舶 | M                                    |                                          | 应急             | 计划                    |                       | $\otimes$ |
|-----|----------------------------------------|------|----------|------------|--------------------------------------|------------------------------------------|----------------|-----------------------|-----------------------|-----------|
|     | 应急年计划 应急项目设置                           |      |          |            | 请你这1季和LBC=                           |                                          |                |                       |                       |           |
|     |                                        | 5、点击 |          |            | 请选择船舶                                |                                          |                |                       |                       |           |
| 注   | 二、周期是指该项目每多久生成一次。周期为无表示该项目不重复,只在本年度执行; |      |          |            | 项目名称*                                |                                          |                | 请选择年份*<br>2022        |                       |           |
|     | # 执行项目 项目类型 →                          |      | 周期 (月) - | ) 項目类型*    |                                      |                                          | 排序号(数字越小越靠前)   |                       |                       |           |
| 1   | 船舶丧失操纵                                 | 能力   | 演习       | 无          | 演习                                   |                                          | Ť              |                       |                       |           |
| 2   | AGADAEAN. HA                           | Σ.   | 演习       | 3 i        | 计划执行时间<br>□ 一月<br>□ 五月<br>□ 九月<br>要求 |                                          | 二月<br>六月<br>十月 | □ 三月<br>□ 七月<br>□ 十—月 | □ 四月<br>□ 八月<br>□ 十二月 |           |
|     |                                        |      |          |            | 命上传谢件                                |                                          |                |                       |                       | 0 / 500,/ |
|     |                                        |      |          |            | 6,                                   | 6、填写相关信息(带*必填/必选),勾选好计划执行时间,<br>最后点击"提交" |                |                       |                       |           |
|     |                                        |      |          |            |                                      |                                          |                |                       | 12                    | 交取消       |

## 说明:

临时添加的应急项目审批完成后,待执行的应急年计划将根据应急项目设置内容来生成!!

下一步:

应急年计划制定完成后,将根据每个应急项目的具体设置内容首先生成执行任务,并且根据 审批流程节点,任务会出现在有执行权限的人员工作台。